## 第31回 建具入力時の補助設定を変更しよう

このテクニカル講座は、Ver 4.01a を基に作成しております。

【3DCAD】で建具を入力するとき、補助設定を変更することでいろいろなタイプの建具を簡単 に入力することが出来ます。その他にも、建具入力の設定を利用して入力を簡単にすることも可 能です。

今回は、様々な建具の入力方法について解説していきます。

#### Step 建具の入力方法の選択

建具の入力方法は、「画像より入力」と「メニューより入力」の2種類あります。

01. 建具の入力方法の設定

[設定]メニュー/[作業画面の表示設定]を選択 します。

[表示設定]ダイアログが表示されます。 [入力建具の画像より入力選択](図中)で「画 像より選択」にする建具をチェックします。

|                                       | <u>x</u>        |
|---------------------------------------|-----------------|
| -筋違い記号の表示                             | - 入力建具の画像より入力選択 |
| ● 表示しない ◎ 表示する                        | □引き違い注具         |
| - 林里拉 書                               | ☑ 装饰岩           |
| - 符号形状                                | ■ ドア関係          |
| ・ 表示しない ・ 設符号                         | ₩ 418 P         |
| ************************************* | 医 折声            |
| 作業油焼ダイマログの未示政会                        | ▶ 組み合わせ変        |
|                                       | ☑ 特邦维县          |
| ▶ 人力誹判ダイアロジの初期表示                      |                 |
| □ カーソルダイアログの初期表示                      | ™ 监测过兵          |
| 撃の表示設定<br>□ 壁の塗り⊃ぶし<br>墜の塗り潰し色        | (解 中上           |
| Deltsmit.20042_11381.0175             |                 |

02.「画像より選択」

<sup>2-+-(</sup>|(引違)ボタンなどの建具入力コマンドをクリックしたとき、 [建具パターン]ダイアログが表示されます。 [建具パターン]ダイアログの中から入力したい建具をクリックし ます。画像で表示されるのでわかりやすく選択が簡単にできます。

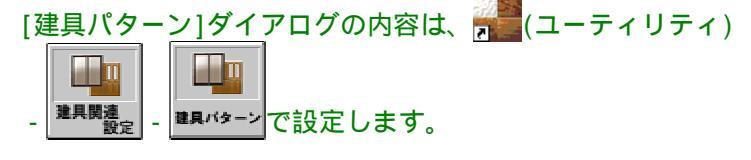

| 建具パターン                 | 建具物ーン 🗙 |      |    |  |  |
|------------------------|---------|------|----|--|--|
|                        |         |      |    |  |  |
|                        |         |      |    |  |  |
|                        |         |      |    |  |  |
|                        |         |      |    |  |  |
| 引違S 2枚                 |         |      |    |  |  |
| 建具高:2030mm 内のり高:2030mm |         |      |    |  |  |
|                        |         |      |    |  |  |
| 1ペ ジ                   | ВАСК    | NEXT | 中止 |  |  |

ようなメニューが表示されます。

メニューの中から入力する建具を選択します。 メニュー中のセパレーツラインより上の建具(引違建具・引違欄間付建 具・引違中連建具)を選択し入力すると、外壁に入力すると外部サッシ、 内壁に入力すると内部建具が入力されます。

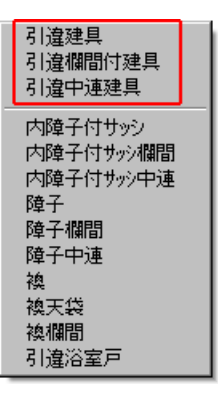

# フラッシュ2枚A 洋間 廊下 引違S2枚

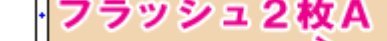

【[引違建具]を入力した場合】

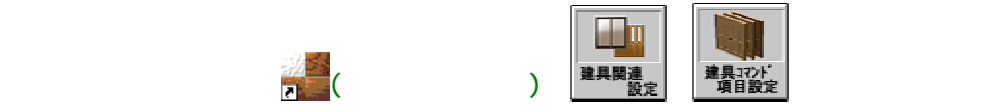

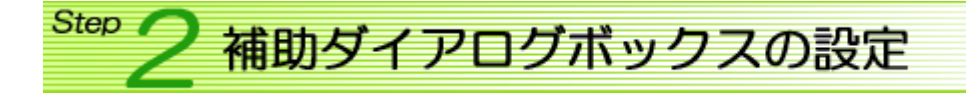

建具入力コマンドを選択すると、補助ダイアログが表示されます。 この補助ダイアログ内を設定して、入力する建具の変更・引違枚数の変更・ 建具の入力幅を設定することができます。

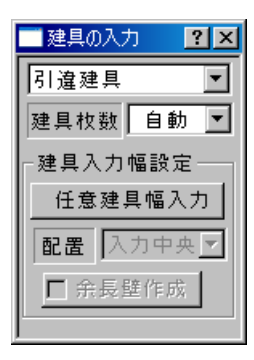

### D 補助ダイアログが表示されない

建具入力コマンドを選択しても補助ダイアログ が表示されないときは、[設定]メニュー/[作業 画面の表示設定]を選択します。

[表示設定]ダイアログが表示されます。 [作業補助ダイアログの表示設定](図中)で [入力詳細ダイアログの初期表示]をチェックし て[了解]ボタンをクリックします。

| ■ 表示設定                                      | X                 |
|---------------------------------------------|-------------------|
| 「筋違い記号の表示                                   | - 入力224具の画像より入力選択 |
| ○表示しない ○表示する                                | □ 引き違い建具          |
|                                             | ☑ 装飾窓             |
| 24月17日                                      | ▶ ドア関係            |
| ○ 表示しない ○ 一般符号                              | ▼引き戸              |
| <ul> <li>● 表示する</li> <li>● 寸法付符号</li> </ul> | ▶ 折戸              |
|                                             | ▶ 組み合わせ窓          |
| -作業補助ダイアログの表示設定―――                          |                   |
| ▶ 入力詳細ダイアログの初期表示                            |                   |
| □ カーソルダイアログの初期表示                            | ▶ 玄関建具            |
| Rot The                                     |                   |
| 「壁の表示設定                                     |                   |
| L 壁の塗りつぶし                                   |                   |
| 壁の塗り演し色                                     | 了解 中止             |
| 造作出窓の塗り潰し色                                  |                   |
|                                             |                   |

01. 建具の変更

建具種類が表示されている部分(図中)をクリックすると、建具を変更 することが出来ます。

「メニューより選択」にしているときのみ有効です。

建具のリストは選択メニューと同じです。

| 建具の入力 ?                              | ×   |
|--------------------------------------|-----|
| 引違建具                                 | ⊡   |
| 51 違建具                               |     |
| 引建中連建具                               |     |
| 内障子付サッシ<br>  内障子付サーシャ欄間              | - 1 |
| 内障子付奶中連                              | - 1 |
| □□□□□□□□□□□□□□□□□□□□□□□□□□□□□□□□□□□□ | 1   |
| ∥障子中連<br>∥救                          | - 1 |
| 換天袋                                  |     |
| ■稧(14)間<br> 引違浴室戸                    | - E |

#### 02. 引違枚数の変更

[自動]を選択したときは、入力した建具幅に応じて自動で枚数が設定されます。

「メニューより選択」にしているときのみ有効です。

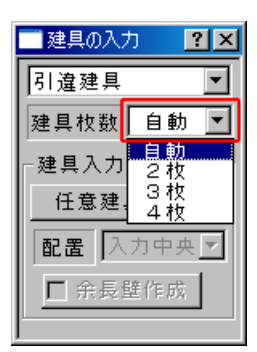

建具の幅を設定して入力することが出来ます。

#### [任意建具幅入力]

入力した始終点の幅の建具が入力されます。

グリッドにのるまたは分割点にのる幅の建具を入力するとき に便利な方法です。

[建具コマンド項目設定]・[建具パターン]で入力する建具 幅設定が[任意]になっていない場合は選択することが出 来ません。

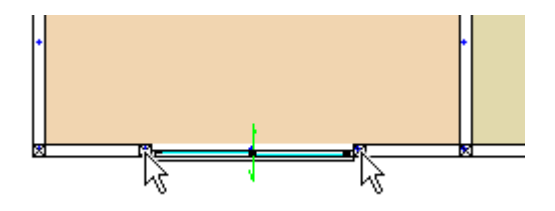

#### [指定建具幅入力]

[指定建具幅入力]を選択し、電卓などで建具幅を設定します。 [配置]・[余長壁作成]を設定し入力すると、指定した建具幅の建具が入力 されます。

[建具コマンド項目設定]・[建具パターン]で入力する建具幅設定が[任意]になっていない場合は選択することが出来ません。

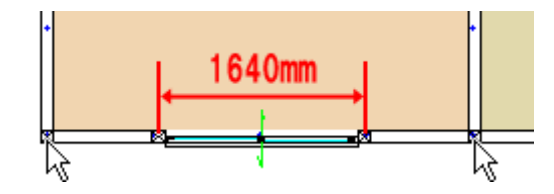

# 建具の入力 ? × 引違建具 ▼ 建具枚数 自動 建具入力幅設定 指定建具幅 指定建具幅 1640 配置 入力中央▼ 「余長壁作成」

#### [規定建具幅入力]

[規定建具幅入力]を選択し、補助ダイアログの下部に表示されるリストから建具幅と建具高を選択します。

[配置]・[余長壁作成]を設定し入力すると、指定した建具幅・建具高の建 具が入力されます。

[建具枚数]が[自動]に設定されているとき、または[建具コマンド項目 設定]・[建具パターン]で入力する建具幅設定が[固定]になっていない 場合は選択することが出来ません。

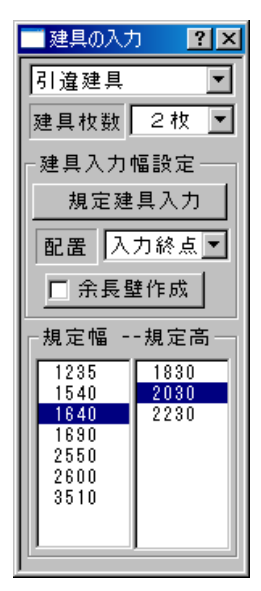

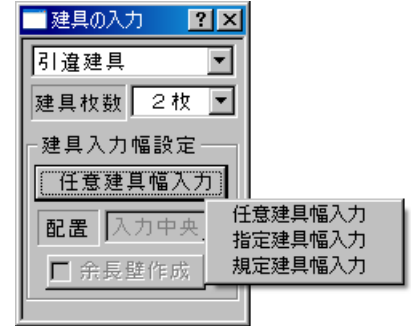

[配置]

[指定建具幅]・[規定建具幅]で入力したときに、始終点間のどこに建具を配置させて入力 するかを選択します。

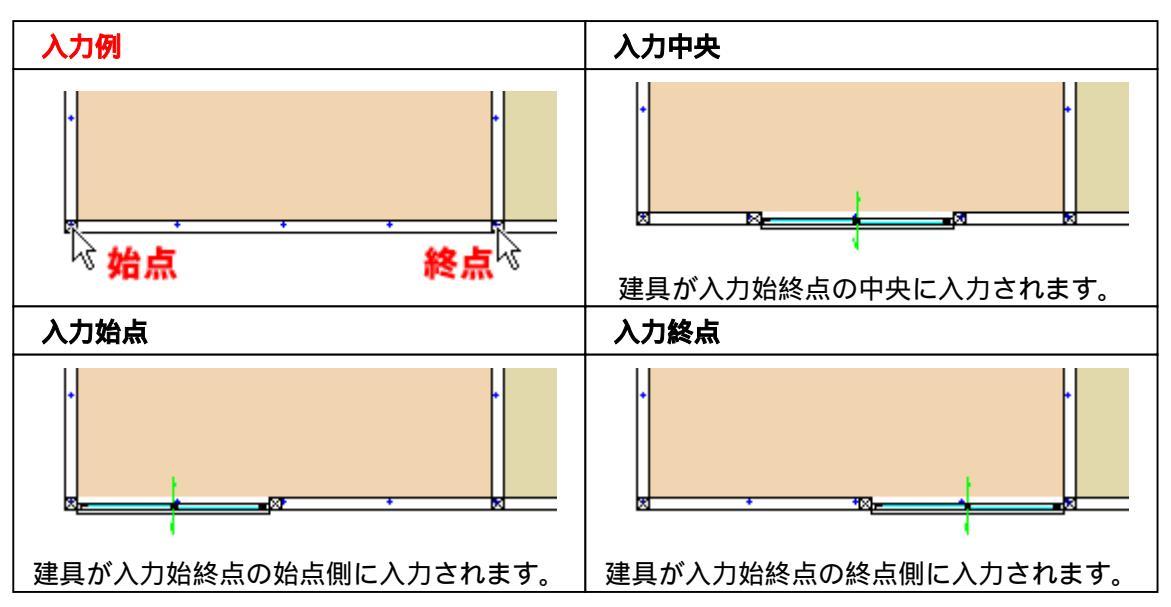

#### [余長壁作成]

[指定建具幅]・[規定建具幅]で入力したときに、建具の入らない部分に壁を作成するかどうかをチェックします。壁が入っているところに入力するときは関係ありません。

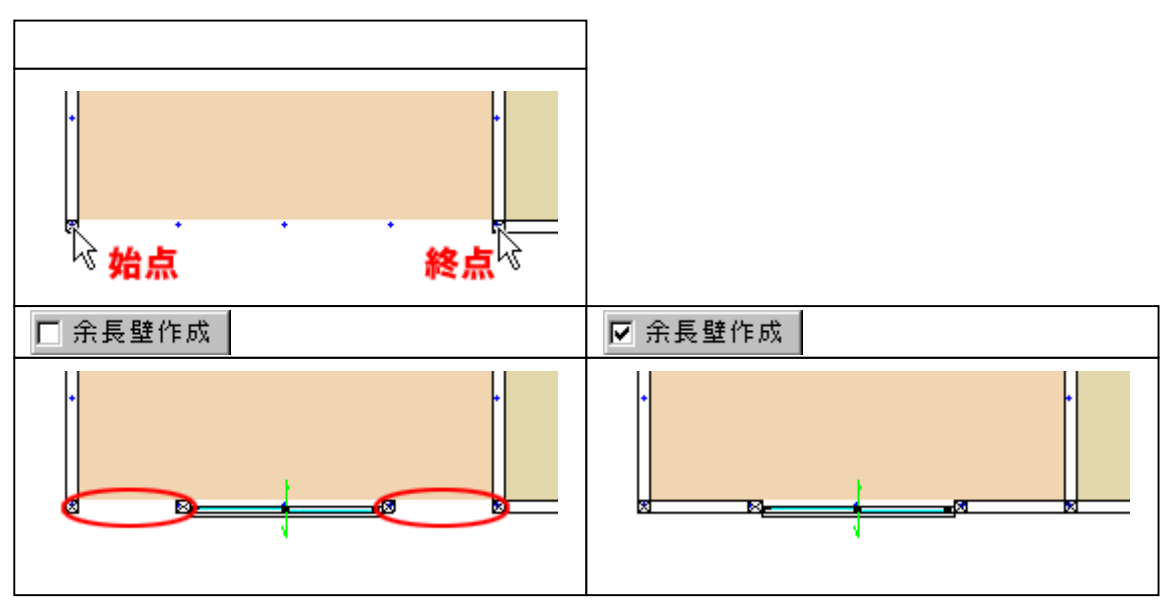

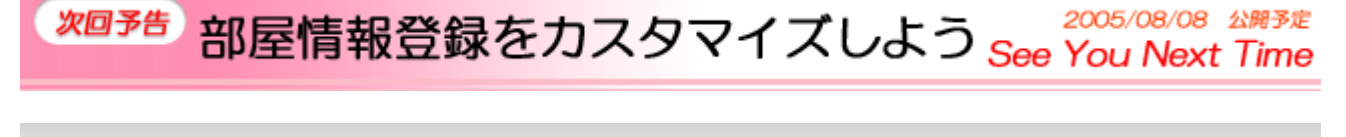

Copyright(c) 2005 HOUTEC Co.Ltd. All right reserved